## Downgrading Internet Explorer 11 on Windows 7

This process will allow users to revert to a previously installed version of Internet Explorer

1. Go to Control Panel, Programs and Features Click view installed updates as indicated below.

| Correction of the state of the state of the |                                                                                                    |                           |  |  |
|----------------------------------------------------------------------------------------------------|----------------------------------------------------------------------------------------------------|---------------------------|--|--|
| Control Panel Home<br>View installed updates<br>Turn Windows features on or<br>off                                                                                                    | Uninstall or change a program<br>To uninstall a program, select it from the list and then click Uninstall, Change,<br>or Repair. |                           |  |  |
| Install a program from the                                                                                                    | Organize 🔻                                                                                                    | = • 🔞                     |  |  |
| network                                                                                                    | Name                                                                                                    | Publisher                 |  |  |
|                                                                                                    | 🖟 Adobe Acrobat X Pro - English, Français, Deutsch                                                                               | Adobe Systems =           |  |  |
|                                                                                                    | Adobe AIR                                                                                                    | Adobe Systems Incorporate |  |  |
|                                                                                                    | Adobe Flash Player 11 ActiveX                                                                                                    | Adobe Systems Incorporate |  |  |
|                                                                                                    | 🖊 Adobe Flash Player 11 Plugin                                                                                                   | Adobe Systems Incorporate |  |  |
|                                                                                                    | 🖊 Adobe Reader XI (11.0.05)                                                                                                    | Adobe Systems Incorporate |  |  |
|                                                                                                    | 🛃 Adobe SVG Viewer 3.0                                                                                                    |                           |  |  |
|                                                                                                    | Akamai NetSession Interface                                                                                                    | Akamai Technologies, Inc  |  |  |
|                                                                                                    | BIG-IP Edge Client Components (All Users)                                                                                        | F5 Networks, Inc.         |  |  |
|                                                                                                    | BlackBerry Desktop Software 7.1                                                                                                  | Research In Motion Ltd.   |  |  |
|                                                                                                    | Cisco Jabber                                                                                                    | Cisco Systems, Inc        |  |  |
|                                                                                                    | Cisco WebEx Meetings                                                                                                    | Cisco WebEx LLC 👻         |  |  |
|                                                                                                    | *                                                                                                    | ۱.                        |  |  |
| Currently installed programs Total size: 3.24 GB<br>67 programs installed                                                                                                    |                                                                                                    |                           |  |  |

2. Scroll down to the Microsoft Windows section, click Internet Explorer 11 and uninstall as indicated below.

| 🖉 🗢 🖉 « Programs 🕨 Pi       | rograms and Features 🕨 Installed Updates 🔹 👻 🧤                                      | Search Installed Updates |            |  |
|-----------------------------|-------------------------------------------------------------------------------------|--------------------------|------------|--|
| Control Panel Home          | Uninstall an update                                                                 |                          |            |  |
| Uninstall a program         | To uninstall an update, select it from the list and then click Uninstall or Change. |                          |            |  |
| Turn Windows features on or | , , , ,                                                                             |                          |            |  |
| off                         | Organize 👻 Uninstall                                                                |                          | AEE - (    |  |
| Install a program from the  | Name                                                                                | Program                  | Change you |  |
| network                     | microsoft visual C++ 2010 you registing table - 10/0/10213 (1)                      | riogram                  | Version    |  |
|                             | KB2565063                                                                           | Microsoft Visual C+      | 10.0.40219 |  |
|                             | Microsoft Windows (218)                                                             |                          |            |  |
|                             | Internet Explorer 11                                                                | Microsoft Windows        |            |  |
|                             | Security Update for Microsoft Windows (KB2862330)                                   | Microsoft Windows        |            |  |
|                             | Update for Microsoft Windows (KB2888049)                                            | Microsoft Windows        |            |  |
|                             | Security Update for Microsoft Windows (KB2884256)                                   | Microsoft Windows        |            |  |
|                             | Security Update for Microsoft Windows (KB2883150)                                   | Microsoft Windows        |            |  |
|                             | Update for Microsoft Windows (KB2882822)                                            | Microsoft Windows        |            |  |
|                             | Security Update for Microsoft Windows (KB2879017)                                   | Microsoft Windows        |            |  |
|                             | Security Update for Microsoft Windows (KB2876284)                                   | Microsoft Windows        |            |  |
|                             | Security Update for Microsoft Windows (KB2868038)                                   | Microsoft Windows        |            |  |
|                             | Security Update for Microsoft Windows (KB2864202)                                   | Microsoft Windows        |            |  |
|                             | Security Update for Microsoft Windows (KB2864058)                                   | Microsoft Windows        |            |  |
|                             | •                                                                                   |                          |            |  |

The computer will restart after uninstalling the Internet Explorer version and revert to the previously installed version.

## This process will allow users to prevent Internet Explorer 11 from being automatically installed

The Toolkit to Disable Automatic Delivery of Internet Explorer 11 can be downloaded from <a href="http://www.microsoft.com/en-us/download/details.aspx?id=40722">http://www.microsoft.com/en-us/download/details.aspx?id=40722</a>.

1. Click on the link to download the package and select 'Run' as indicated below.

|                                                                                           | _ |                                       |                |   |
|-------------------------------------------------------------------------------------------|---|---------------------------------------|----------------|---|
| Do you want to run or save IE11_BlockerToolkit.EXE (95.6 KB) from download.microsoft.com? |   | <u>S</u> ave <b>v</b>                 | <u>C</u> ancel | × |
|                                                                                           |   | • • • • • • • • • • • • • • • • • • • |                |   |

2. You will be asked to accept the end-user license agreement (EULA) before you gain access to the package contents. The package contains 4 different files.

| Internet Explorer 11 Blocker Toolkit 📃 🔲 🗾                                                                                                    | × |  |  |  |
|----------------------------------------------------------------------------------------------------|---|--|--|--|
| Please read the following license agreement. Press the PAGE DOWN key<br>to see the rest of the agreement.                                                                                                    | ļ |  |  |  |
| MICROSOFT SOFTWARE LICENSE TERMS<br>INTERNET EXPLORER 11 BLOCKER TOOLKIT<br>These license terms are an agreement between Microsoft Corporation<br>(or based on where you live, one of its affiliates) and you. Please read<br>them. They apply to the software named above, which includes the<br>media on which you received it, if any. The terms also apply to any<br>Microsoft<br>* updates,<br>* supplements, | ] |  |  |  |
| Internet-based services, and<br>support services<br>for this software, unless other terms accompany those items. If so,<br>those terms apply,<br>by userver the software, you accord these terms apply.                                                                                                    |   |  |  |  |
| Do you accept all of the terms of the preceding License Agreement? If you choose No, Install will close. To install you must accept this agreement.                                                                                                    |   |  |  |  |
| Yes <u>N</u> o                                                                                                    |   |  |  |  |

3. Pick a location where you would like to place the 4 files (for simplicity use C:\ as indicated below). Once you have specified the location to place the extracted files, click 'OK' as indicated below.

| Internet Explorer 11 Blocker Toolkit    |                | - • •           |
|-----------------------------------------|----------------|-----------------|
| Please type the location where you want | to place the e | xtracted files. |
| D:V                                     |                | Browse          |
|                                         | OK             | Cancel          |

4. Launch an elevated Command Prompt by navigating to Start -> All Programs -> Accessories -> and then right click on "Command Prompt" and select "Run as Administrator".

a. If user account control is turned on this message will be seen prior to the command prompt being displayed. Click yes

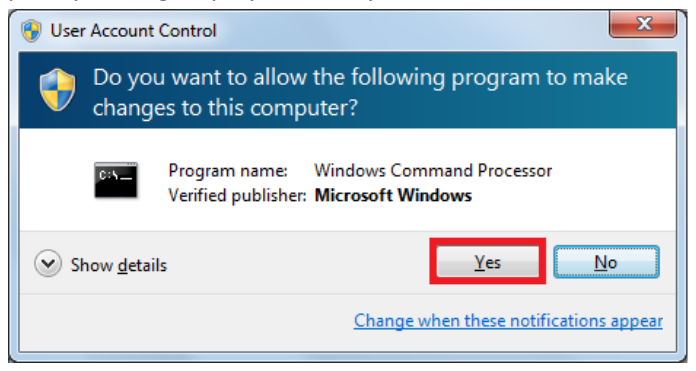

b. Type "cd.." and press enter twice as indicated below.

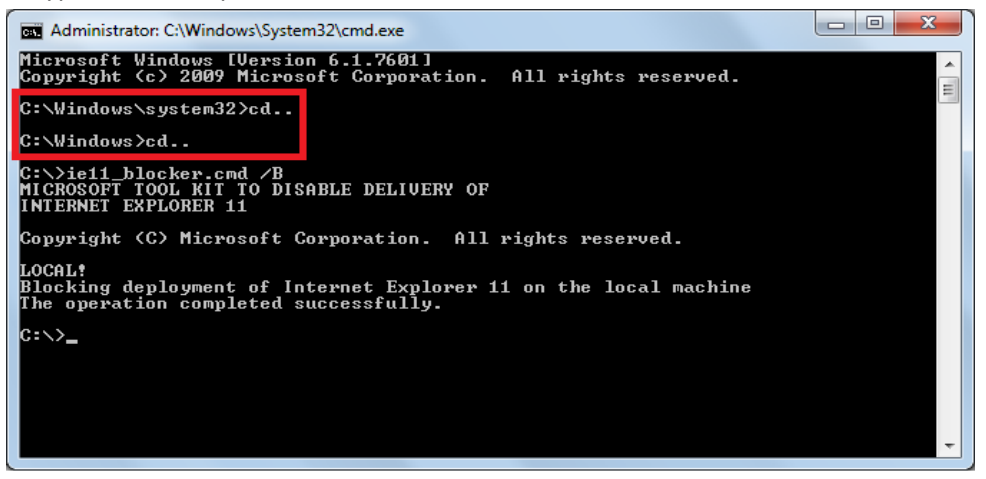

c. In the Command Prompt, type "ie11\_blocker.cmd /B" and hit Enter to set the blocker on the machine as indicated below.

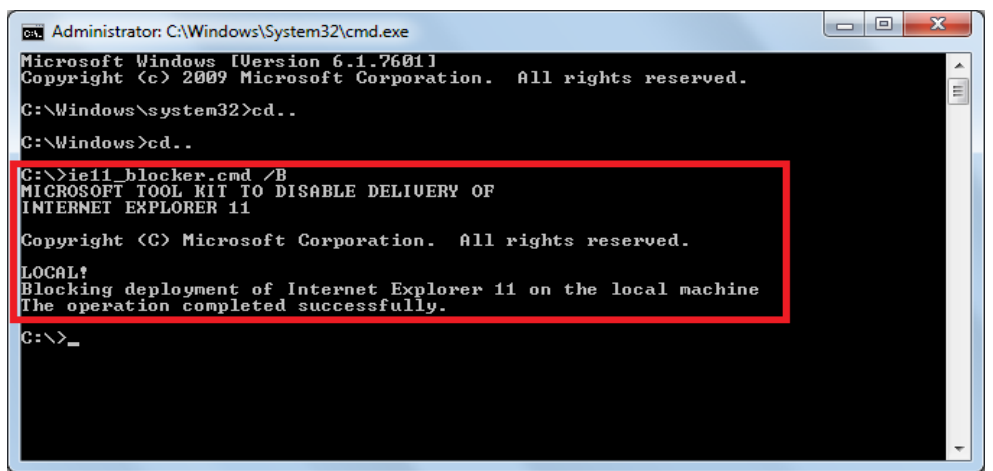

You will see confirmation in the Command Prompt: "Blocking deployment of Internet Explorer 11 on the local machine. The operation completed successfully." You can now close the Command Prompt window.